Intro

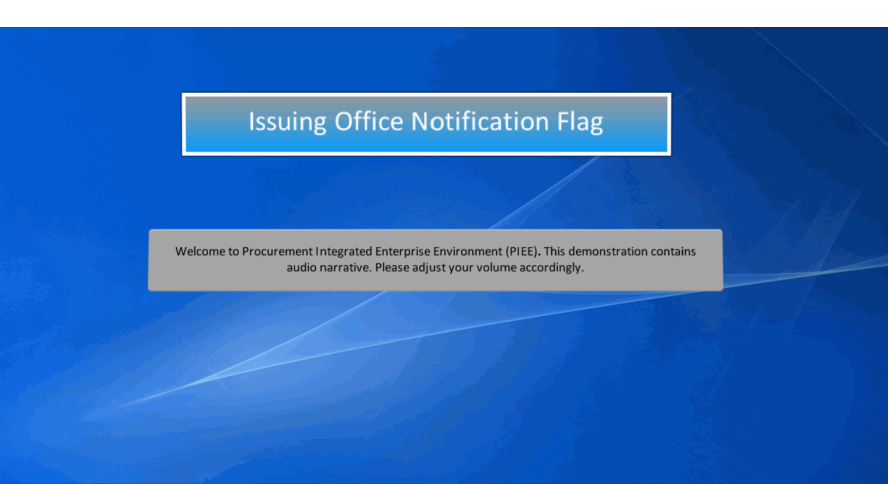

**Issuing Office Notification Flag** 

Welcome to Procurement Integrated Enterprise Environment (PIEE). This demonstration contains audio narrative. Please adjust your volume accordingly.

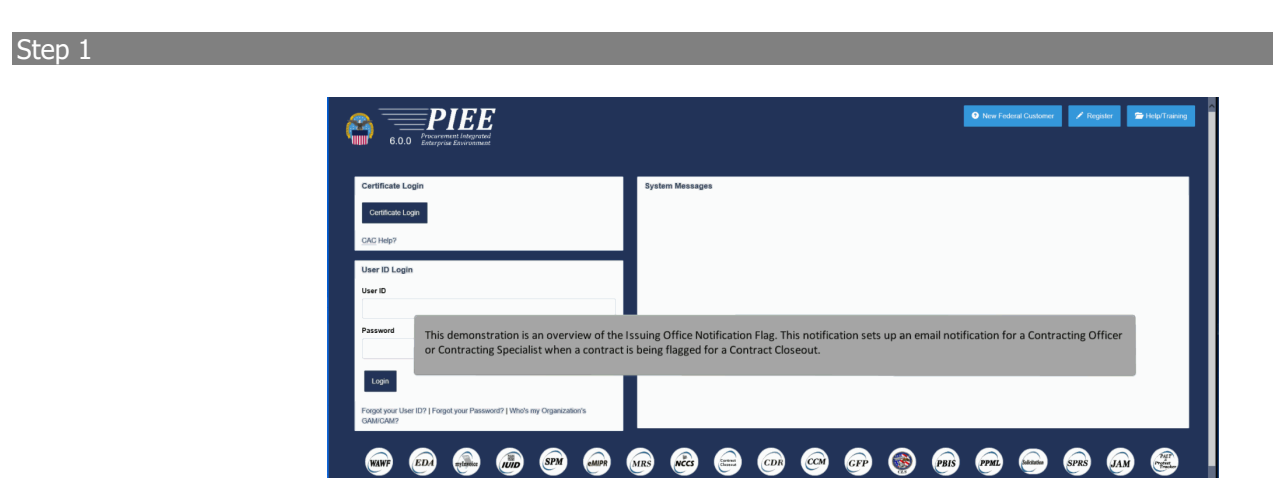

This demonstration is an overview of the Issuing Office Notification Flag. This notification sets up an email notification for a Contracting Officer or Contracting Specialist when a contract is being flagged for a Contract Closeout.

🎯 🞯 🔤 📾

#### Step 2

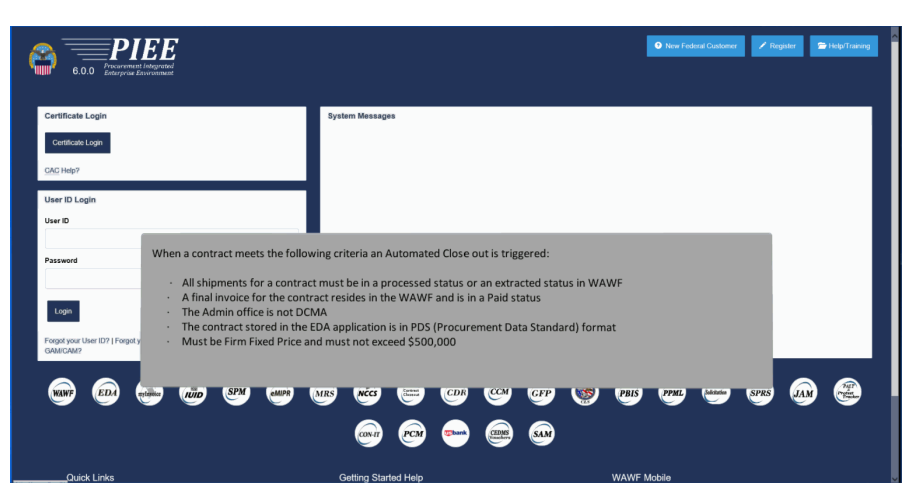

When a contract meets the following criteria an Automated Close out is triggered:

- · All shipments for a contract must be in a processed status or an extracted status in WAWF
- A final invoice for the contract resides in the WAWF and is in a Paid status
- The Admin office is not DCMA
- The contract stored in the EDA application is in PDS (Procurement Data Standard) format
- Must be Firm Fixed Price and must not exceed \$500,000

#### Step 3

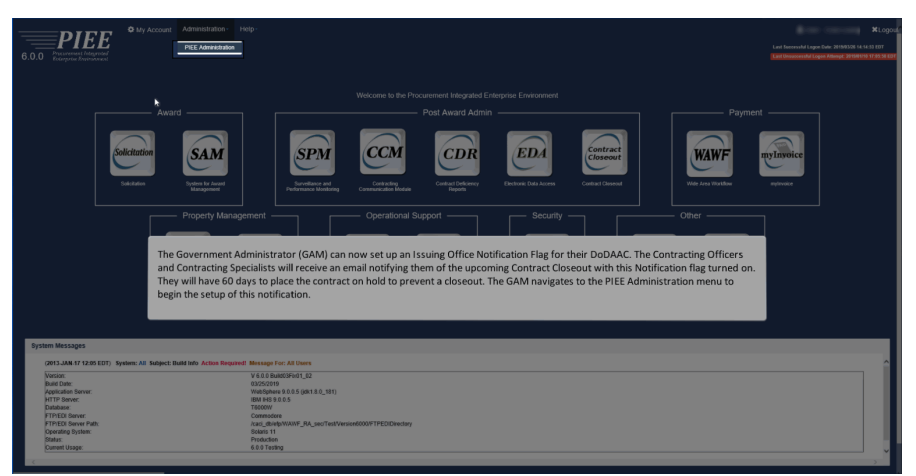

The Government Administrator (GAM) can now set up an Issuing Office Notification Flag for their DoDAAC. The Contracting Officers and Contracting Specialists will receive an email notifying them of the upcoming Contract Closeout with this Notification flag turned on. They will have 60 days to place the contract on hold to prevent a closeout. The GAM navigates to the PIEE Administration menu to begin the setup of this notification.

## Step 4

| Administration Console Menu                                                                                                    |                                                                                                    | Ext                                                          |
|----------------------------------------------------------------------------------------------------|----------------------------------------------------------------------------------------------------|--------------------------------------------------------------|
| Main Mona                                                                                                    |                                                                                                    |                                                              |
| Nerve Option<br>Control Association<br>Indicated Management<br>Solution Myther Expert (ME): Management<br>Solution Mather Expert (ME): Management<br>Joser (1994) Management<br>Alternatio Juncerition, Report | Exception Amount of the second of the second |                                                              |
| ÷                                                                                                    |                                                                                                    | * Actantia nakcatar negara d ante<br>† Only oue Kad & negara |
|                                                                                                    | The GAM would then click the Location Management link.                                                                                                    |                                                              |
|                                                                                                    |                                                                                                    |                                                              |

The GAM would then click the Location Management link.

## Step 5

| Administration Console Menu -                                                                                                    |                                         | Ex                                                              |
|----------------------------------------------------------------------------------------------------|-----------------------------------------|-----------------------------------------------------------------|
| Location Management                                                                                                    |                                         |                                                                 |
| Location Information     Administr location tyrranaging organization emails, adding/volting extensions, managing vendor location notifications, | and deachraiting pay locations.         |                                                                 |
|                                                                                                    |                                         | * Asterisk indicates required en<br>† Only one field is require |
| ĥ.                                                                                                    |                                         |                                                                 |
|                                                                                                    |                                         |                                                                 |
|                                                                                                    |                                         |                                                                 |
|                                                                                                    |                                         |                                                                 |
|                                                                                                    |                                         |                                                                 |
|                                                                                                    |                                         |                                                                 |
|                                                                                                    | Click on the Location Information link. |                                                                 |
|                                                                                                    |                                         |                                                                 |
|                                                                                                    |                                         |                                                                 |
|                                                                                                    |                                         |                                                                 |
|                                                                                                    |                                         |                                                                 |
|                                                                                                    |                                         |                                                                 |
|                                                                                                    |                                         |                                                                 |
|                                                                                                    |                                         |                                                                 |

Click on the Location Information link.

## Step 6

| Administration Console Menu -                          |                                                                            |                           | Exit |
|--------------------------------------------------------|----------------------------------------------------------------------------|---------------------------|------|
| Location Information Search                            |                                                                            |                           |      |
| Are you deactivating Pay Location Codes?*              | Are you deactivating Non-Pay Location Codes? *                             |                           |      |
| Location Code<br>Equal To                              | Group Name<br>Equation                                                     | Application<br>CLOSEOUT Y |      |
| NOTE Deactivation of Pay and Non-Pay Location Codes is | ny applicable to the following application: WWWF - Wide Alma Washtive:     |                           |      |
| ×                                                      |                                                                            |                           |      |
|                                                        | Select Closeout from the Application dropdown and click the Search button. |                           |      |
|                                                        |                                                                            |                           |      |
|                                                        |                                                                            |                           |      |

Select Closeout from the Application dropdown and click the Search button.

## Step 7

| Adminis |                              |               |             |                  |                                                                                                    |                         |                    |                |
|---------|------------------------------|---------------|-------------|------------------|----------------------------------------------------------------------------------------------------|-------------------------|--------------------|----------------|
|         |                              |               |             |                  |                                                                                                    |                         |                    |                |
|         |                              |               |             |                  |                                                                                                    |                         |                    |                |
|         | Search Result - Found 1 Reco | orda          |             |                  |                                                                                                    |                         |                    |                |
|         | Show 10 v entries            |               |             |                  |                                                                                                    |                         |                    | Search         |
|         | Application                  | Location Code | T Extension | 11 Location Type | Primary Org. Email                                                                                                    | Secondary Org. Email(s) | IT KS Release Flag | Action(s)      |
|         | CLOSEOUT                     | 80512A        | NA          | DoDAAC           | on an age of the local distance of the local distance of the local | and give all            | Y                  | .5==           |
|         | Showing 1 to 1 of 1 entries  |               |             |                  |                                                                                                    |                         |                    | Previous 1 Ned |
|         | K Back                       |               |             |                  |                                                                                                    |                         | P.S.               |                |
|         | _                            |               |             |                  |                                                                                                    |                         |                    |                |
|         |                              |               |             |                  |                                                                                                    |                         |                    |                |
|         |                              |               |             |                  |                                                                                                    |                         |                    |                |
|         |                              |               |             |                  |                                                                                                    |                         |                    |                |
|         |                              |               |             |                  |                                                                                                    |                         |                    |                |
|         |                              |               |             |                  |                                                                                                    |                         |                    |                |
|         |                              |               |             |                  |                                                                                                    |                         |                    |                |
|         |                              |               |             |                  | Click the Edit I                                                                                                    | ink.                    |                    |                |
|         |                              |               |             |                  |                                                                                                    |                         |                    |                |
|         |                              |               |             |                  |                                                                                                    |                         |                    |                |
|         |                              |               |             |                  |                                                                                                    |                         |                    |                |
|         |                              |               |             |                  |                                                                                                    |                         |                    |                |
|         |                              |               |             |                  |                                                                                                    |                         |                    |                |
|         |                              |               |             |                  |                                                                                                    |                         |                    |                |
|         |                              |               |             |                  |                                                                                                    |                         |                    |                |

Click the Edit link.

Step 8

| Administration Console Menu -   |                                                     |                                                                  | Ext                                 |
|---------------------------------|-----------------------------------------------------|------------------------------------------------------------------|-------------------------------------|
|                                 | Update Location Code Organizational Email(s)        |                                                                  |                                     |
|                                 | Application                                         | K & Dalasse Sinn                                                 | <u>_</u>                            |
| Search Result - Found 1 Records | CLOSEOUT                                            | Y V                                                              |                                     |
|                                 | Issuing Office Notification Flag                    |                                                                  |                                     |
| Show to v entries               | Y V                                                 |                                                                  |                                     |
| Application 🔠 Excetion Code     | Location Code *                                     | Location Code Extension *                                        |                                     |
| CLOSEOUT S0512A                 | 90512A                                              | NA                                                               |                                     |
| Showing 1 to 1 of 1 entries     | Pitmary Organizational Email *                      | Primary Organizational Estall Setting *                          | a to see                            |
|                                 |                                                     | Al Enah V                                                        |                                     |
| 4 Back                          | Secondary Organizational Email(s)                   | Secondary Organizational Email Settings                          | ~                                   |
|                                 |                                                     |                                                                  |                                     |
|                                 | ± Save Charges                                      |                                                                  |                                     |
|                                 |                                                     |                                                                  | * Actorisk indicates required entry |
|                                 |                                                     |                                                                  | † Only one field is require         |
|                                 |                                                     |                                                                  |                                     |
|                                 | The GAM can select Y in the Issuing Office Notifica | ation Flag field. This completes the set up for the Issuing Offi | ces to                              |
|                                 | receive an email notification when the contract is  | hagged for closeout.                                             |                                     |
|                                 |                                                     |                                                                  |                                     |
|                                 |                                                     |                                                                  |                                     |
|                                 |                                                     |                                                                  |                                     |
|                                 |                                                     |                                                                  |                                     |
|                                 |                                                     |                                                                  |                                     |
|                                 |                                                     |                                                                  |                                     |
|                                 |                                                     |                                                                  |                                     |
|                                 |                                                     |                                                                  |                                     |

The GAM can select Y in the Issuing Office Notification Flag field. This completes the set up for the Issuing Offices to receive an email notification when the contract is flagged for closeout.

#### Step 9

| State     All     Control     State     All     Control     State     All     Control     State     All     Control     State     State |
|----------------------------------------------------------------------------------------------------|
| Building         Building           Building         Building                                                                                                    |
| 🕒 Fallew op. 2art by Fhundag April 14, 2019. Dur by Fhundag April 14, 2019.                                                                                                    |
| The enal way generated in a Jan TGT 64-04 environment. If you are a MODUCTON user, then please ignore 8.                                                                                                    |
| contract test de apartmentary source out of a capacity of as                                                                                                    |
| Contract Number: NID6451390641                                                                                                    |
| Delivery Order Number: 0001                                                                                                    |
| base By: N00024                                                                                                    |
| Admin 9;1 N00224                                                                                                    |
| Pyr 0ffice: HQ0338                                                                                                    |
| Initiator CAGE: 14KQ8                                                                                                    |
| Final Invoice Date: 2019-04-18 09:11:27                                                                                                    |
| As the last annotated contracting officer on this contract action, you are being notified that the contract has been flagged for automated closeout within the PEE Contract Closeout module. To prevent the automated contract closeout, access the Contract Goseout application and place the contract on hold.                                                                                                    |
| THS IS A SYSTEM GENERATED EMAIL MESSAGE. PLASE DO NOT RESPOND TO THS EMAIL.                                                                                                    |
|                                                                                                    |
|                                                                                                    |
|                                                                                                    |
| This is a sample email notification sent to the Contracting Officer and Contracting Specialist when there is an upcoming Auto Close.                                                                                                    |
|                                                                                                    |
|                                                                                                    |

This is a sample email notification sent to the Contracting Officer and Contracting Specialist when there is an upcoming Auto Close.

### Step 10

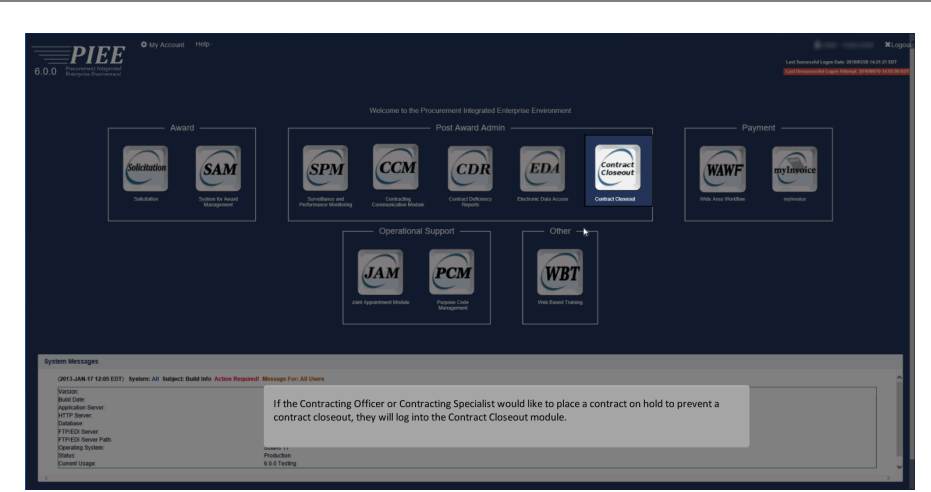

If the Contracting Officer or Contracting Specialist would like to place a contract on hold to prevent a contract closeout, they will log into the Contract Closeout module.

#### Step 11

| Contract Closeout Create + Search +                     |                                                                                                    | × |
|---------------------------------------------------------|----------------------------------------------------------------------------------------------------|---|
|                                                         |                                                                                                    |   |
| System Messages                                         |                                                                                                    |   |
| [ [                                                     |                                                                                                    |   |
| COLT-WAR-17 TS/22 BARRING WE PREMIE BOTH THE WEARANT    | ng tari Proggi na na sart                                                                              |   |
|                                                         | ¥ 4-0 9 Buildowind) (22<br>Roll of Social Social                                                       |   |
| Application Server:                                     | Weldow #0.05 (wild), [8]                                                                               |   |
| Dutabase                                                | Med Hell XXX3<br>TSCOOM                                                                                |   |
| FTF/EDI Server:<br>FTF/EDI Server Path:                 |                                                                                                    |   |
| Operating System:<br>Status                             |                                                                                                    |   |
| Current Usage:                                          | 800 Texting                                                                                            |   |
|                                                         |                                                                                                    |   |
|                                                         |                                                                                                    |   |
|                                                         |                                                                                                    |   |
|                                                         |                                                                                                    |   |
|                                                         |                                                                                                    |   |
|                                                         |                                                                                                    |   |
|                                                         |                                                                                                    |   |
|                                                         |                                                                                                    |   |
| Prease start by selecting an option from the monu above |                                                                                                    |   |
|                                                         |                                                                                                    |   |
|                                                         |                                                                                                    |   |
|                                                         |                                                                                                    |   |
|                                                         | The CO or CS searches for the contract flagged for a Contract Closeout by clicking on the Search link. |   |
|                                                         |                                                                                                    |   |
|                                                         |                                                                                                    |   |
|                                                         |                                                                                                    |   |
|                                                         |                                                                                                    |   |
|                                                         |                                                                                                    |   |
|                                                         |                                                                                                    |   |
|                                                         |                                                                                                    |   |
|                                                         |                                                                                                    |   |
|                                                         |                                                                                                    |   |
|                                                         |                                                                                                    |   |
| 0.040                                                   |                                                                                                    |   |

The CO or CS searches for the contract flagged for a Contract Closeout by clicking on the Search link.

## Step 12

| Prove the large of the large of the large o  |  |
|----------------------------------------------------------------------------------------------------|--|
| Real Entry Isolating angle from the advance advance ad |  |
| Manu California (Manu California (Manu C |  |
| tanda and an an an an an an an an an an an an an                                                                                                    |  |
| The user would then click on Contract Closeout Hold.                                                                                                    |  |
| and an of the sense above.                                                                                                    |  |
| as acres and a manufacture and a fact a fact |  |
| and experiments and the set of the set of th |  |
| are norm and an and an an and an an and an and an an and an and an and an and an and an and an and an and an and an and an and an and an and an and an and an and an and an and an and an and an and an and an and an and an and an and an and an and an and an and an and an and an and an and an and an and an and an and an and an an and an and an and an and an and an and an an and an and an and an an an an an an an an an an an an an                                                                                                    |  |
| ex Harlie destragen gelek base for more allowe. The user would then click on Contract Closeout Hold.                                                                                                    |  |
| The user would then click on Contract Closeout Hold.                                                                                                    |  |
| an active sheeting are spins have its many above. The user would then click on Contract Closeout Hold.                                                                                                    |  |
| The user would then click on Contract Closeout Hold.                                                                                                    |  |
| The user would then click on Contract Closeout Hold.                                                                                                    |  |
| an dorte unkertig an gelie base the wave abave. The user would then click on Contract Closeout Hold.                                                                                                    |  |
| The user would then click on Contract Closeout Hold.                                                                                                    |  |
| The user would then click on Contract Closeout Hold.                                                                                                    |  |
| The user would then click on Contract Closeout Hold.                                                                                                    |  |
| we marke uniting in units the first state into above. The user would then click on Contract Closeout Hold.                                                                                                    |  |
| are startie uniting or uption have the mean above. The user would then click on Contract Closeout Hold.                                                                                                    |  |
| as institute underlige any applies have the same above. The user would then click on Contract Closeout Hold.                                                                                                    |  |
| The user would then click on Contract Closeout Hold.                                                                                                    |  |
| The user would then click on Contract Libseout Hold.                                                                                                    |  |
|                                                                                                    |  |
|                                                                                                    |  |
|                                                                                                    |  |
|                                                                                                    |  |
|                                                                                                    |  |
|                                                                                                    |  |
|                                                                                                    |  |
|                                                                                                    |  |
|                                                                                                    |  |
|                                                                                                    |  |
|                                                                                                    |  |
|                                                                                                    |  |
|                                                                                                    |  |
|                                                                                                    |  |
|                                                                                                    |  |
|                                                                                                    |  |
|                                                                                                    |  |
|                                                                                                    |  |
|                                                                                                    |  |

The user would then click on Contract Closeout Hold.

## Step 13

| Contract Closeout Crease - Search - |                                                    |                                                          |                                     |                     |                                | 0 |
|-------------------------------------|----------------------------------------------------|----------------------------------------------------------|-------------------------------------|---------------------|--------------------------------|---|
|                                     | Search Result                                      | Delivery. Order Humber<br>0003                           | Closeost Date<br>2017-08-09         | Hold Status<br>Y    | Adia                           |   |
|                                     |                                                    |                                                          |                                     |                     | N<br>-Selectore                |   |
|                                     |                                                    |                                                          |                                     |                     |                                |   |
|                                     |                                                    |                                                          |                                     |                     |                                |   |
|                                     |                                                    |                                                          |                                     |                     |                                |   |
| The system<br>or N from t           | a will provide a list of t<br>the dropdown. They w | he contracts that have l<br>vill select Y to place the o | been flagged fo<br>contract on hold | r Contract Cl<br>d. | oseout, the user will select Y |   |
|                                     |                                                    |                                                          |                                     |                     |                                |   |
|                                     |                                                    |                                                          |                                     |                     |                                |   |
|                                     |                                                    |                                                          |                                     |                     |                                |   |
|                                     |                                                    |                                                          |                                     |                     |                                |   |

The system will provide a list of the contracts that have been flagged for Contract Closeout, the user will select Y or N from the dropdown. They will select Y to place the contract on hold.

#### Step 14

| Golgenee X =<br>Solark- Delete Archive Reply Reply Forward M<br>Delete Respond              | Marie Tan Sector Control Control Contr |   |
|---------------------------------------------------------------------------------------------|----------------------------------------------------------------------------------------------------|---|
| N6264517P064T\0001\1HKQ6\ Con<br>Prelew up. Sterf by Thursde, April 16, 2013. Due by Thursd | And Classout                                                                                                    | , |
| This email was generated in a Jax TEST 6.0.0 environ                                        | ment. If you are a PRODUCTION user, then please ignore it.                                                                                                    |   |
| Contract has been systematically closed out.                                                |                                                                                                    |   |
|                                                                                             |                                                                                                    |   |
| Closeout Extract File Name: CLOSEOUT_2019041809                                             | 22005.5670                                                                                                    |   |
| Contract Number: N6264517P0641                                                              |                                                                                                    |   |
| Delivery Order Number: 0001                                                                 |                                                                                                    |   |
| Invoice Number: INV001.                                                                     |                                                                                                    |   |
| Shipment Number: SHIP001                                                                    |                                                                                                    |   |
| Initiator CAGE: 1HKQ6                                                                       |                                                                                                    |   |
| Final Invoice Paid Date: 2019/04/18                                                         |                                                                                                    |   |
| Contract Closed Date: 2019/04/18                                                            | If the user does not take action to place the contract on hold, the CO/CS will receive an email notification once the contract has been closed.                                                                                                    |   |
| Issue By: N00024                                                                            | This is a sample of the notification once the contract has been closed out.                                                                                                    |   |
| Admin By: N00024                                                                            |                                                                                                    |   |
| Pay Office: HQ0338                                                                          |                                                                                                    |   |
|                                                                                             |                                                                                                    |   |
|                                                                                             |                                                                                                    |   |
| THIS IS A SYSTEM GENERATED EMAIL MESSAGE. PLE                                               | ASE DO NOT REPORT OT THIS EMAIL                                                                                                    |   |
|                                                                                             |                                                                                                    |   |
|                                                                                             |                                                                                                    |   |
|                                                                                             |                                                                                                    |   |
|                                                                                             |                                                                                                    |   |

If the user does not take action to place the contract on hold, the CO/CS will receive an email notification once the contract has been closed. This is a sample of the notification once the contract has been closed out.

#### End

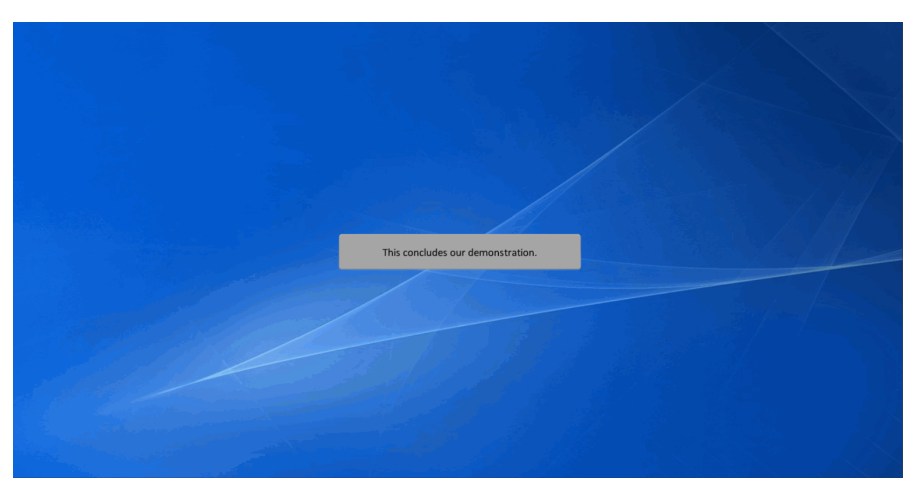

This concludes our demonstration.